# Internet Explorer (IE7, IE8 and IE9) Recommended Settings for Oracle Hyperion Products [ID 820892.1]

Modified 15-FEB-2012 Type HOWTO Status PUBLISHED

In this Document

Goal Solution References

Applies to:

Hyperion Planning - Version: 9.3.1.0.00 to 11.1.2.1.000 - Release: 9.3 to 11.1 Hyperion BI+ - Version: 9.3.0.000 to 11.1.2.1.000 [Release: 9.3 to 11.1] Hyperion Essbase Administration Services - Version: 9.3.0.0.00 to 11.1.2.1.000 [Release: 9.3 to 11.1] Hyperion Financial Management - Version: 9.2.1.0.00 to 11.1.2.0.00 [Release: 9.2 to 11.1] Hyperion Financial Data Quality Management - Version: 9.2.0.0.00 to 11.1.2.1.000 [Release: 9.2 to 11.1] Information in this document applies to any platform.

Goal

Some Internet Explorer versions discussed in this article are not compatible with certain releases of Oracle Hyperion products. For detailed information about version compatibility please s 1355681.1 - Enterprise Performance Management Products Compatibility with Internet Explorer (IE6, IE7, IE8 and IE9).

The following Internet Explorer 5 (IE 7), Internet Explorer 5 (IE 8) or Internet Explorer 5 (IE 8) or Internet 5 (IE 8) or Internet 5 (IE 8) or Intern

The information in this document applies to the following Enterprise Performance Management products:

- · Calculation Manager
- Data Relationship Management (DRM)
- Enterprise Performance Management Architect (EPMA)
- EPM Workspace
- Essbase Administration Services (EAS)
  Financial Data Quality Management (FDM)
- Financial Management (HFM)
- Financial Reporting
  Foundation Services
- · Interactive Reporting
- PlanningShared Services
- · Web Analysis

# Hite this document

1. Configure browser to check for new version every time user visits a page

 Open Internet Explorer .

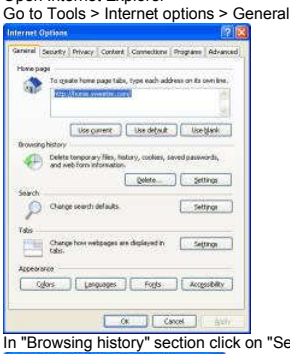

• In "Browsing history" section click on "Settings" button and then select "Every time I visit the webpage" option

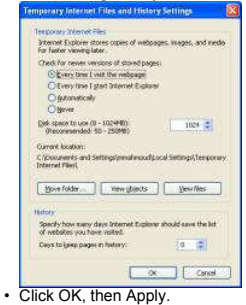

2. Disable default pop-up blocking

· Open Internet Explorer

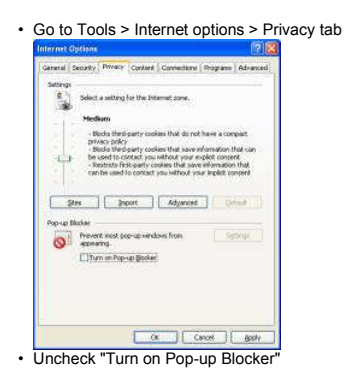

# 3. Add Workspace URL to trusted sites

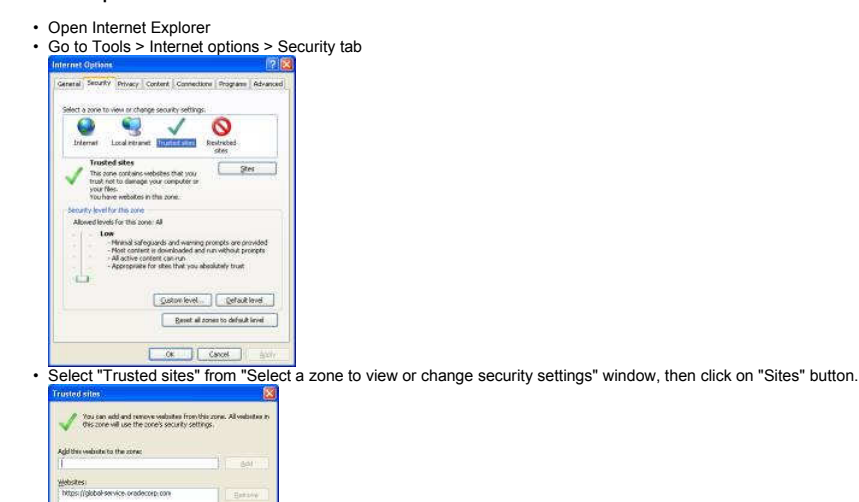

- Type your workspace URL in form http://workspaceserver:portnumber in "Add this website to the zone"
- Uncheck "Require server verification (https:) for all sites in this zone"
- Click Add, then Close.
- Click OK and Apply.

# 4. Minimize security setting for trusted sites

- Open Internet Explorer
- Go to Tools > Internet options > Security tab
   Select "Trusted sites" from "Select a zone to view or change security settings" window

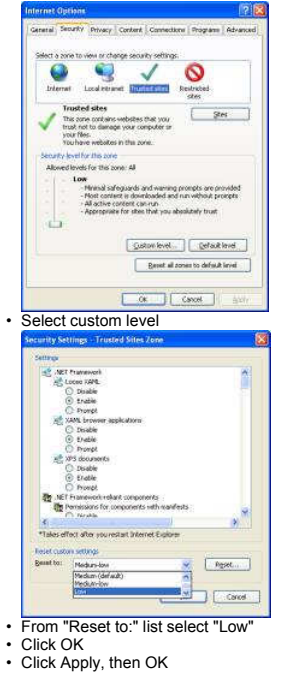

### 5. Customize security settings

- Open Internet Explorer
- Go to Tools > Internet options > Security Tab
- Select zone containing your Oracle Hyperion servers and click on "Custom level..." button
- In "Miscellaneous" section enable options "Access data sources across domains" and "Allow script-initiated windows without size or position constraints"
   In "ActiveX controls and plug-ins" section enable "Run ActiveX controls and plug-ins" and "Script ActiveX controls marked safe for scripting".

#### 6. Enable option "Always allow session cookies".

- · Open Internet Explorer
- Go to Tools > Internet options > Privacy Tab > Advanced. Check the "Override automatic cookie handling", accept the first and third party cookies and check the "Always allow sessic

7. Only for SSL enabled environments: Disable option "Do not save Encrypted Pages to Disk".

- Open Internet Explorer
- Go to Tools > Internet options > Advanced Tab. In "Security" section uncheck the option "Do not save Encrypted Pages to Disk".

8. Disable option "Enable Native XMLHTTP". This setting is recommended only for customers using HFM 9.3.1 or older with IE 7. If you are using version 11.1.1.x of EPM produc option should be enabled.

- Open Internet Explorer
- Go to Tools > Internet options > Advanced Tab. In "Security" section uncheck the option "Enable Native XMLHTTP".

#### References

NOTE:1355681.1 - Enterprise Performance Management Products Compatibility with Internet Explorer (IE6, IE7, IE8 and IE9)

#### Related

### Products

- Middleware > Business Intelligence > Hyperion Query & Reporting > Hyperion BI+
   Middleware > Enterprise Performance Management > Planning > Hyperion Planning
   Middleware > Enterprise Performance Management > Essbase > Hyperion Essbase Administration Services
   Middleware > Enterprise Performance Management > Financial Management + Hyperion Financial Management
   Middleware > Enterprise Performance Management > Financial Data Quality Management > Hyperion Financial Data Quality Management

### Keywords

DATA QUALITY MANAGEMENT; DYNAMIC ADV BEST PRACTICES; DYNAMIC ADV OVERVIEW; DYNAMIC ADV TROUBLESHOOT; EPMA; ESSBASE; FDM; FINANCIAL DATA ( MANAGEMENT; FINANCIAL REPORTING; HFM; HYPERION FINANCIAL MANAGEMENT; IE 7; IE 8; IE7; IE8; IE9; INSTALL & CONFIGURE; INTERNET EXPLORER 9; QUALITY N WORKSPACE

### Back to top

Copyright (c) 2007, 2010, Oracle. All rights reserved. Legal Notices and Terms of Use | Privacy Statement